## **KROK 2:**

# REJESTRACJA RPWDL ( REJESTR PODMIOTÓW WYKONUJACYCH DZIAŁALNOŚĆ LECZNICZĄ )

#### DOKONAŁEŚ ZALOGOWANIA DO SYSTEMU POPRZEZ WYBRANY PRZEZ SIEBIE SPOSÓB LOGOWANIA

**TERAZ**:

#### Po zalogowaniu do swojego konta z lewej strony znajduje się zielony panel.- Wybierz opcję:

1. Nowy wniosek – praktyka pielęgniarska (dotyczy również położnych).

2.Następnie wybierz rodzaj wniosku i praktyki. PAMIETAJ – KLIKNIJ PRAKTYKI ZAWODOWE

3 .W tej instrukcji zakładać będziemy indywidualną praktykę pielęgniarską w podmiocie leczniczym. Ty wybierz tą która dotyczy Ciebie. Kliknij w belkę:

#### Nowy wniosek o rejestrację indywidualnej praktyki pielęgniarskiej i położnej

W tym momencie system przekserował Cię na stronę, na której znajduje się 5 zakładek.

-Wypełniamy poszczególne zakładki – (klikając dalej przechodzimy do kolejnych zakładek)

#### Zakładka Praktyka :

#### Krok 1

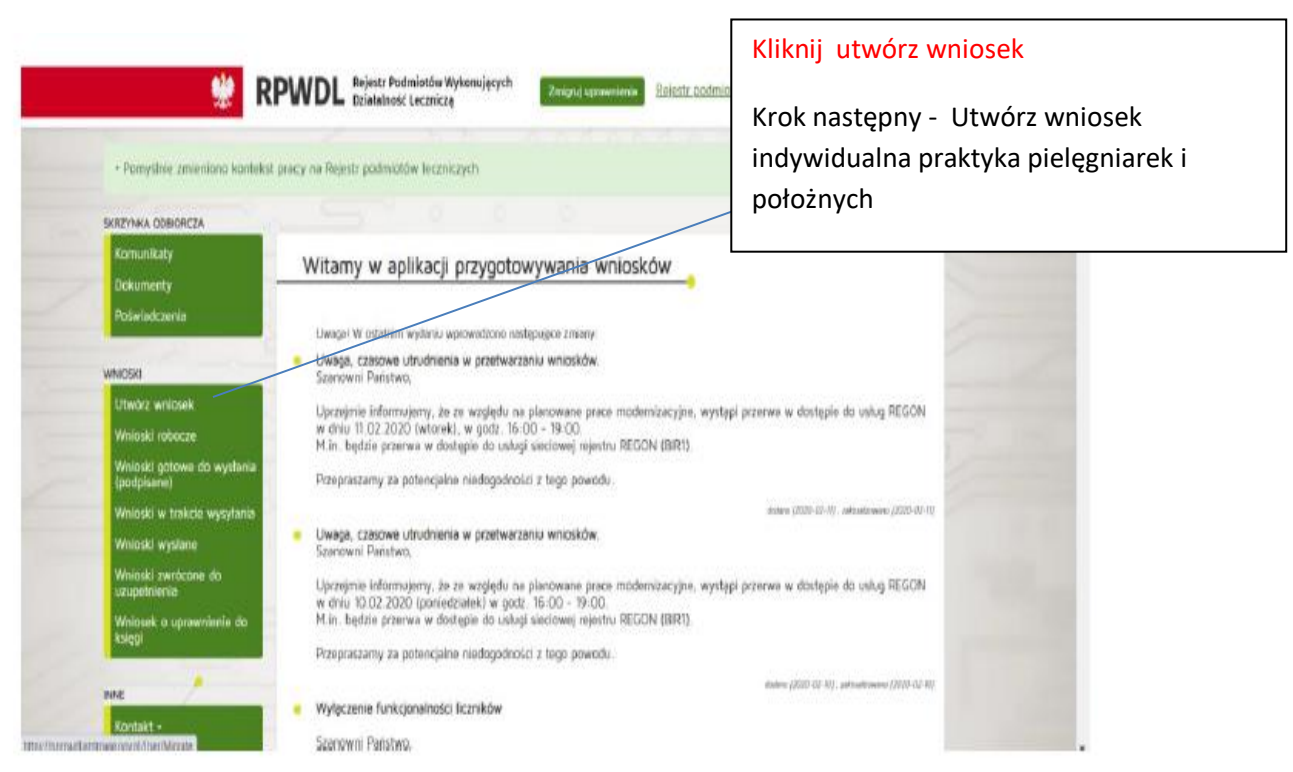

### KROK 2

### Zakładka Praktyka- WYPEŁNIJ WSZYSTKIE POZYCJE

| Praktyka Adresy udzielania świadczeń i przyjmowania        | wezwań Akredytacje Załączniki Informacje dodatkowe WYPEŁN                | IIJ DANE !!                                                 |
|------------------------------------------------------------|--------------------------------------------------------------------------|-------------------------------------------------------------|
| Dane_ewidencyine                                           |                                                                          |                                                             |
|                                                            | Imiona" Imiona                                                           |                                                             |
| Na                                                         | zwisko <sup>*</sup> Nazwisko                                             |                                                             |
| Tytuł zaw                                                  | odowy* Pielęgniarka/Pielęgniarz                                          | Dane z PWZ, 11                                              |
| Numer wpisu do okręgowego<br>pielęgniarek/pielę            | rejestru Numer wpisu do okręgowego rejestru pielęgniarek/pie<br>gniarzy* | cyfrowy numer z<br>literą P/A na końcu                      |
| Numer prawa wykonywania z                                  | awodu* Numer prawa wykonywania zawodu pielęgniarek/pielę                 | Dane z PWZ, 7                                               |
| Po wpisaniu numeru NIP                                     | NIP NIP                                                                  | <ul> <li>cyfrowy numer z<br/>literą P/A na końcu</li> </ul> |
| dane z CEIDIG'' Adres do <u>Adres do</u><br>korespondencii | POBIERZ DANE Z CEIDIG                                                    | 2                                                           |
| powinien zaciągnąć się Kod teryt                           | torialny* Kod terytorialny                                               | Λ                                                           |
| Wyszukiwanie miejsc                                        | owości Nazwa miejscowości                                                |                                                             |
| mimo wszystko proszę Wojewi                                | ództwo'                                                                  |                                                             |
| sprawuzenie uanyonaj                                       | Powiat"                                                                  | Uzupełnij ręcznie, jeżeli                                   |
|                                                            | Gmina*                                                                   | dane nie zostały pobrane                                    |
| Miojs                                                      | cowość"                                                                  | kliknięciu "pobierz dane z                                  |
| Kod pocztowy* /                                            | Poczta Poczta                                                            | CEIDIG"                                                     |
| Nr skrytki poc                                             | ztowej Numer skrytki pocztowej                                           | \                                                           |
|                                                            | Ulica Przedrostek Ulica                                                  |                                                             |
| Nr budynku* / Nr                                           | lokalu Nr budynku Numer lokalu                                           |                                                             |

|                                    | Adres strony internetowej                                                                                              | Adres strony internetowej                              |
|------------------------------------|----------------------------------------------------------------------------------------------------|--------------------------------------------------------|
| 🗕 jesli posiada                    | Posiadane specjalizacje                                                                                                | Posiadane specjalizacje                                |
| wpisz pełną r<br>taką jaka je      | - line                                                                                                    | Rodzaj praktyki lekarskiej                             |
| dynlomi                            |                                                                                                    | ·······                                                |
|                                    | 93 - indywidualna praktyka pielęgniarska<br>wyłącznie w zakładzie podmiotu leczniczego                                 |                                                        |
|                                    | 94 - indywidualna specjalistyczna praktyka<br>pielęgniarska wyłącznie w zakładzie podmiotu<br>leczniczego w dziedzinie |                                                        |
| rodzaje pr<br>opisane<br>zdjęcie   | 95 - indywidualna praktyka pielęgniarska<br>wyłącznie w miejscu wezwania                                               |                                                        |
|                                    | 96 – indywidualna specjalistyczna praktyka<br>pielęgniarska wyłącznie w miejscu wezwania w<br>dziedzinie               |                                                        |
|                                    | 98 - indywidualna praktyka pielęgniarska                                                                               |                                                        |
|                                    | 99 - indywidualna specjalistyczna praktyka<br>pielęgniarska w dziedzinie                                               |                                                        |
| data podjęcia pra<br>na kontrakcie | Data rozpoczęcia działalności leczniczej                                                                               | Data rozpoczęcia działalności leczniczej               |
|                                    | Data rozpoczęcia działalności leczniczej z art. 104                                                                    | Data rozpoczęcia działalności leczniczej z art.<br>104 |

#### Rodzaje praktyk:

- 93 gdy będziesz pracować na kontrakcie w szpitalu, przychodni lub innym podmiocie, nie musisz posiadać własnego pomieszczenia, w którym będą udzielane świadczenia zdrowotne
- 94 to samo co 93 z zastrzeżeniem, że posiadasz specjalizację w dziedzinie pielęgniarstwa lub położnictwa lub innej dziedzinie mającej zastosowanie w ochronie zdrowia
- 95 w tym przypadku wymagane jest posiadanie sprzętu medycznego umożliwiającego udzielanie określonych świadczeń zdrowotnych w miejscu zamieszkania lub pobytu pacjenta oraz wskazanie adresu praktyki i adresu miejsca przechowywania dokumentacji medycznej
- 96 to samo co 95 z zastrzeżeniem, że posiadasz specjalizację w dziedzinie pielęgniarstwa lub położnictwa lub innej dziedzinie mającej zastosowanie w ochronie zdrowia

- 98 praktyka pielęgniarki/położnej w gabinecie stacjonarnym wyposażonym w produkty lecznicze, wyroby medyczne, aparaturę, sprzęt medyczny odpowiednie do rodzaju i zakresu udzielanych świadczeń
- 99 to samo co 98 z zastrzeżeniem, że posiadasz specjalizację w dziedzinie pielęgniarstwa lub położnictwa lub innej dziedzinie mającej zastosowanie w ochronie zdrowia

Gdy już wypełnisz wszystkie pola i wybierzesz rodzaj praktyki kliknij biały przycisk Dalej

# Krok 3 Zakładka Adresy udzielania świadczeń i przyjmowania wezwań

Kliknij w belkę Dodaj adres i zakres świadczeń

Pojawi się następujące okno:

| Adres miejsca udzielania świadczeń                                                     |                                                                                                    |                                                       |
|----------------------------------------------------------------------------------------|----------------------------------------------------------------------------------------------------|-------------------------------------------------------|
| Rodzaj praktyki pielęgniarskiej:*                                                      | 93 - indywidualna praktyka pielęgniarska                                                                                                | Pierwsze dotyczy przychodni i                         |
| Rodzaj działalności leczniczej*                                                        | Ambulatoryjne świadczegie zdrowotne                                                                                                    | poradni                                               |
|                                                                                        | Stacjonarne i całodobowe świadczenie<br>zdrowotne - inne niż szpitalne<br>Stacjonarne i całodobowe świadczenie<br>zdrowotne - szpitalne | Drugie, np. opieka<br>długoterminowa, paliatywna itp. |
| Rodzaj i zakres<br>udzielanych wypełnić die każdego rodzaj<br>świadczeń<br>zdrowotnych | u proktyki i minjuza                                                                                                    | Trzecie - szpitale                                    |
| Pielęgnacyjnych:                                                                       | .i.                                                                                                    |                                                       |
| Diagnostycznych:                                                                       |                                                                                                    | Wypełnij wszystkie pola wpisując                      |
|                                                                                        |                                                                                                    | słowo "tak'                                           |
| Leczniczych:                                                                           |                                                                                                    |                                                       |
| Rehəbilitəcyjnych:                                                                     |                                                                                                    |                                                       |
|                                                                                        |                                                                                                    |                                                       |
| Edukacji zdrowotnej i promocji zdrowia:                                                |                                                                                                    |                                                       |
| Medycznych czynności ratunkowych:                                                      |                                                                                                    |                                                       |
| Innych:                                                                                |                                                                                                    |                                                       |
|                                                                                        |                                                                                                    |                                                       |

| Rodzaj adresu:                                 | Adres miejsca udzielania świadczeń zdrowotnych<br>w pomieszczeniu | Wybierz odpowiednie pole.        |
|------------------------------------------------|-------------------------------------------------------------------|----------------------------------|
|                                                | Adres miejsca udzielania świadczeń zdrowotnych                    | W przypadku kontraktu w          |
|                                                | w zakładzie podnikko leczniczego                                  | podmiocie leczniczym,            |
| <u>Adres miejsca udzielania świa</u><br>zdrowo | adczeń<br>xtrych                                                  | jak szpital, wybierz drugą opcję |
| Znaldž zaklad leczniczy Skopiul adres praktyki |                                                                   |                                  |
| Numer REGON                                    |                                                                   |                                  |
| Home REGEN                                     |                                                                   |                                  |
| Nazwa zakładu leczniczego                      |                                                                   | —<br>Wpisz adres lub w przypadku |
| Kod terytorialny*                              | Kod terytorialny                                                  | kontraktu w podmiocie            |
| Wyszukiwanie miejscowości                      | Nazwa miejscowości                                                | leczniczym jak szpital możesz    |
| Województwo*                                   | v                                                                 | skorzvetać z wyczukiwarki        |
| Powiat                                         |                                                                   | SKOTZYSLAC Z WYSŁUKIWATKI.       |
| Gmina <sup>•</sup>                             | ×.                                                                |                                  |
| Miejscowość*                                   |                                                                   |                                  |
| Kod porztowy" / Porzta                         | - Porzta                                                          |                                  |
| Nr skotki postovni                             | human alan tiki maantavani                                        |                                  |
| Ni skiyut polztowej                            | Numer skrytki pocztowej                                           |                                  |
| Ulica                                          | Przedrostek Ulica                                                 |                                  |
| Nr budynku* / Nr lokalu                        | Numer budynku Numer lokalu                                        |                                  |
| Telefon*                                       | Telefon                                                           |                                  |
| E mail*                                        | E-mail                                                            | Gdy już uzupełnisz adres klikr   |
| e-mail                                         | Adros strony international                                        | ten przycisk                     |
| Adres strony internetowej                      | Pores soony internetowej                                          |                                  |
|                                                |                                                                   |                                  |
|                                                | Dods                                                              | Anuluj                           |

Gdy poprawnie wpiszesz adres lub adresy (bo możesz w kliku miejscach pracować pojawi się taki widok:

| aktyka<br>Adr | Adresy udzielania świadczeń i przyjmowania wezwań Akre<br>esy miejsc udzielania świadczeń                 | Wyjdź bez zapisywania Zapisz I wyjdź                                                                                       |
|---------------|----------------------------------------------------------------------------------------------------|----------------------------------------------------------------------------------------------------|
| Lр<br>1       | Rodzaj praktyki<br>93 - indywidualna praktyka pielęgniarska wyłącznie w zakładzie<br>podmiotu leczniczego | TUTUJ POJAWI SIĘ NAZWA PLACÓWKI DO<br>KTÓREJ BĘDZIESZ SWIADCZYŁ /A PRACE –<br>SKOPIUJE SIĘ AUTOMATYCZNIE ADRES<br>PRAKTYKI |
|               | Dodaj ac<br>Wstecz Dale                                                                                   | dres i zakres świadczeń<br>Zakończ i zweryfikuj wniosek                                                                    |

Ponownie kliknij przycisk Dalej

# Krok 4

Zakładkę Akredytacje pomiń jeśli jej osobiście nie posiadasz.

- Wypełniasz TYLKO gdy posiadasz akredytację
- Jeżeli nie posiadasz akredytacji pomiń tą zakładkę i przejdź DALEJ

## Krok 5

## Zakładka **Załączniki**

W tym miejscu należy dołączy zeskanowane dokumenty:

1.Zaświadczenie wykluczające 5 letnią przerwę w wykonywaniu zawodu w okresie ostatnich 5 lat (aktualne zaświadczenie o zatrudnieniu ze wskazaniem stanowiska pracy i opłacaniu składek na rzecz Samorządu, i lub świadectwo pracy)

2. Dyplom specjalizacji w przypadku praktyki specjalistycznej

3. Potwierdzenie dokonania opłaty za wpis do RPWDL ( kwoty zostały podane na stronie OIPIP )

4.CEIDIG- Centralna Ewidencja Działalności Gospodarczej

5.Skan Prawa Wykonywania Zawodu

## Krok 6

# Zakładka Informacje dodatkowe

| przez aplikację, które są zgodne z nazwami            | ulic udostępnianymi przez GUS na stronie http://www.stat.gov.pl/broker/access/index.jspa.                                                                                                    |
|-------------------------------------------------------|----------------------------------------------------------------------------------------------------|
| * - pola obowiązkowe                                  |                                                                                                    |
|                                                       |                                                                                                    |
|                                                       | Wyjdź Zapisz Zatwierdź                                                                                                    |
| Praktyla – Adresy udzielania świadczeń i przyjmowania | wezwań Akredytade i certyfikacie Załączniki informacie docatkowe                                                                                                    |
|                                                       |                                                                                                    |
| Informacje dodatkowe                                  |                                                                                                    |
| Data złożenia wniosku*                                |                                                                                                    |
| Osoba skladająca wniosek                              |                                                                                                    |
| lm ię*                                                |                                                                                                    |
| Nazwisko*                                             |                                                                                                    |
| E-mail*                                               | TUTAJ ZAZNACZ OIPIP W Gdańsku - Organ do którego                                                                                                    |
| Organ rejestrowy, do którego kierowany jest w         | vniosek kierujesz wniosek                                                                                                    |
|                                                       | Okręgowa Iz                                                                                                    |
| Oświadczenie                                          |                                                                                                    |
|                                                       | Wypełnij wszystkie pola                                                                                                    |
|                                                       | Świadomy odpowiedzialności karnej za złożenie fałszywego oświadczenia wyrikającej z art. 233 § 6 ustaworaz 1973 zaźnacz oświadczenia<br>czosuca 1973 c. – Kodols karnej oświadczeni doji                      |
|                                                       | <ul> <li>✓ I) dane zawarte we wniosku o wpis do rejestru podmiotów wykonujących działalność leczpiezą są kompletne i zgodne z</li> </ul>                                                                      |
|                                                       | praw dą;*                                                                                                    |
|                                                       | 2) znane mi są i spełniam warunki wykonywania działalności leczniczej w zakresie objętym składanym wnicskiem<br>określone w ustawie z dnia 15 kwietnia 2011 no działalności łeczniczej;*                      |
|                                                       | ✓3) nie prowadzę hurtowni farmaceutycznej, hurtowni farmaceutycznej produktów leczniczych weterynaryjnych, apteki                                                                                             |
|                                                       | ogćinodostępnej ani punktu aptecznego, a także nie wystąpiłem z wnioskiem o wydanie zezwolenia na ich prowadzenie;                                                                                            |
|                                                       | 4) nie zajmuję się pesnednictwem w obrocie produktami leczniczymi ani nie wystąpiłem z wnioskiem o wpis do rejestru,<br>o którym mowa w art. 73a ust. 3 ustawy z dnia 6 września 2001 r Prawo farmaceutyczne. |
|                                                       |                                                                                                    |
|                                                       | Wstecz Wyjdź Zapisz Zatwierdź                                                                                                    |
| RPWDL v 2.13.3 [831ms]                                |                                                                                                    |

Wypełniliśmy już wszystkie pola 🗇 Kliknij teraz w zielony przycisk **Zatwierdź**. Na następnej stronie, na którą przekserował nas system kliknij w belkę **Zweryfikuj wniosek**.

| Komuoikatu (0)                                        |                                        |  |  |  |  |
|-------------------------------------------------------|----------------------------------------|--|--|--|--|
|                                                       | Wprowadzanie wniosku o zmianę wpisu do |  |  |  |  |
| Dokumenty (0)                                         | rejestru                               |  |  |  |  |
|                                                       | Nrwoinsku: 012262283                   |  |  |  |  |
| INIDSKI                                               | Nazwa: Wiktor Karasiewicz              |  |  |  |  |
| Utwórz wniosek praktyka<br>Jekarska                   | Podsumowanie                           |  |  |  |  |
| Utwórz wniosek praktyka<br>pielęgniarek i położnych   | Dostępne akcje                         |  |  |  |  |
| Wnioski robocze                                       | Modyfikuj wniosek                      |  |  |  |  |
| Wnicski gotowe do wysłania<br>(podpisane)             | Wydruk pelny                           |  |  |  |  |
| Wnioski w trakcie wysyłania                           | Wydruk częściowy                       |  |  |  |  |
| Wnicski wysłane                                       | Zobacz załączniki wniosku              |  |  |  |  |
| Wnicski zwrócone                                      | Zweryfikuj wniosek                     |  |  |  |  |
| Jak uzyskać uprawnienia do<br>ksiąg rejestrowych      | Usuń wniosek                           |  |  |  |  |
| NE                                                    | Pobierz wniosek                        |  |  |  |  |
| Kontakt -                                             | Powrót do strony startowej             |  |  |  |  |
| Księga rejestrowa praktyk<br>lekarskich               |                                        |  |  |  |  |
| Księga rejestrowa praktyk<br>pielęgniarek i położnych |                                        |  |  |  |  |
| Zaświadczenia praktyk<br>lekarskich                   |                                        |  |  |  |  |
| Zaświadczenia praktyk<br>pielęgniarek i położnych     |                                        |  |  |  |  |
| Mõj profil                                            |                                        |  |  |  |  |

W górnym lewym rogu pojawi się zielony komunikat "Pomyślnie zweryfikowano wniosek".

W tym momencie należy kliknąć w przycisk **Podpisz elektronicznie** 

| RZYNKA ODBIDRCZA                                      |                                        |       |
|-------------------------------------------------------|----------------------------------------|-------|
| Kamunikaty (0)                                        | Warowadzanie wniosku o zmiane wnisu do |       |
| Dokumenty (0)                                         | rejestru                               |       |
| <sup>o</sup> oświadczenia (6)                         |                                        |       |
| 100 C                                                 | Nr.wniosku: 012262783                  |       |
| IDSKI                                                 | Nazwa, wikuli Nalaslewicz              |       |
| Jtwórz wniosek praktyka<br>ekarska                    | Podsumowanie                           |       |
| Jtwórz wniosek praktyka<br>pielęgniarek i położnych   | Dostępne akcje                         | ~     |
| Wniaski robocze                                       | Modyfikuj wniosek                      |       |
| Vnicski gotowe do wysłania<br>podpisane)              | Wydruk pelny                           | Klikr |
| Vnioski w trakcie wysyłania                           | Wydruk c zęściowy                      |       |
| Vnioski wysłane                                       | Zobacz załączniki wniosku              |       |
| Vnioski zwrócone                                      |                                        |       |
| lak uzyskać uprawnienia do                            | Podpisz elektronicznie                 |       |
| sigi rejestrowych                                     | Usuń wniosek                           |       |
| Æ                                                     | Poblaz wniosek                         |       |
| Kontakt +                                             | Powrót do strony startowej             |       |
| Gięga rejestrowa praktyk<br>ekarskich                 |                                        |       |
| ścięga rejestrowa praktyk<br>pielęgniarek i położnych |                                        |       |
| laświadczenia praktyk<br>ekarskich                    |                                        |       |
| Zaświadczenia praktyk<br>pielęgniarek i połciżnych    |                                        |       |
| Vici crofil                                           |                                        |       |

W dalszej części system zapyta jakim sposobem chcesz podpisać wniosek - wybierz **Podpisz profilem zaufanym**.( lub inny wybrany przez siebie ) System przekieruje Cię do strony profilu zaufanego(e-puap).

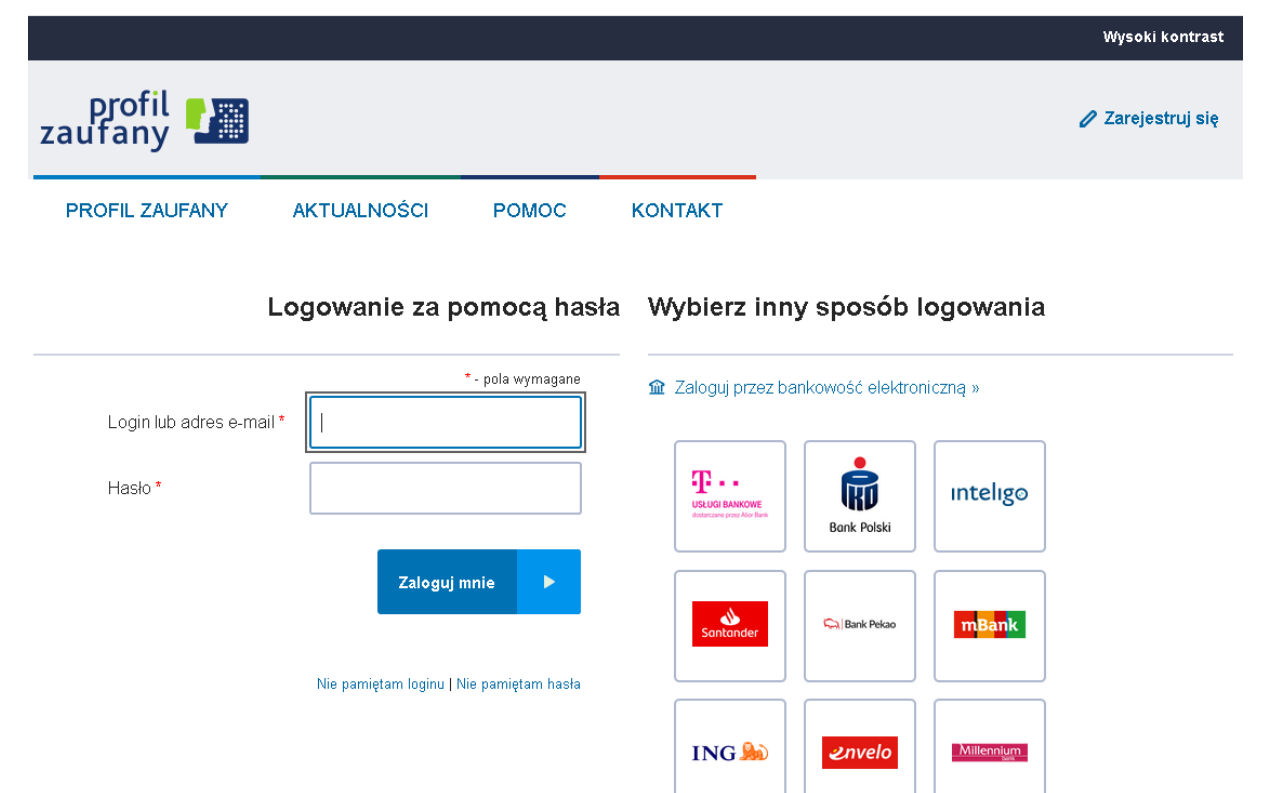

Należy się zalogować i autoryzować zmiany poprzez **wpisanie kodu z otrzymanego smsa.** Po autoryzacji nastąpi automatyczny powrót do strony RPWDL, gdzie należy kliknąć w przycisk **Wyślij**.

| Komunikaty (0)                                      | Waio                | sek oznac.                          | zony jako "ootowy de | "cinclauw o             |                     |   |                |
|-----------------------------------------------------|---------------------|-------------------------------------|----------------------|-------------------------|---------------------|---|----------------|
| Dokumenty (0)                                       | **IIIO              | JEK UZHOUZ                          | zony jako gotowy ot  |                         | 8                   |   |                |
| Poświadczenia (6)                                   | Nrwnios<br>Nazwa: V | ku: 012262783<br>Niktor Karasiewicz |                      |                         |                     |   |                |
|                                                     |                     |                                     |                      |                         |                     |   |                |
| NDSKI                                               | Podsumo             | wanie                               |                      |                         |                     | < |                |
| Utworz wniosek praktyka<br>Iekarska                 | Dostępne            | аксје                               | List                 | ta podpisów             |                     | 9 | KLIKNIJ Wyślij |
| Utwórz wnicsek praktyka<br>pielęgniarek i połcźnych | UP.                 | Pathioripcy                         |                      | Сана                    |                     |   |                |
| Wnioski robocze                                     | 1                   |                                     | Wiktor Karadewicz    |                         | 2019-01-28 09:19:87 | 1 |                |
| Wnicski gotowe do wysłania<br>(podpisane)           |                     |                                     |                      |                         |                     |   |                |
| Wnicski w trakcie wysyłania                         |                     |                                     | Wyd                  | lruk c zęścio wy        |                     |   |                |
| Wniaski wysłane                                     |                     |                                     | W                    | lydruk pelny            |                     |   |                |
| Wnioski zwrócone                                    |                     |                                     | Zobacz z             | zalaczniki wniosku      |                     |   |                |
| Jak uzyskać uprawnienia do<br>ksiag rejestrowych    |                     |                                     | 200022               |                         |                     |   |                |
|                                                     |                     |                                     | Przywróć wnie        | osek do stanu `roboczy` |                     |   |                |
| NE                                                  |                     |                                     |                      | Wyślij                  |                     |   |                |
| Kontakt -                                           |                     |                                     | Podpis               | sz elektronicznie       |                     |   |                |
| Księga rejestrowa praktyk<br>lekarskich             |                     |                                     | Bob                  | viez wojosek            |                     |   |                |
| Księga rejestrowa praktyk                           |                     |                                     | Pot                  | Jiez whosek             |                     |   |                |
| pielęgniarek i położnych                            |                     |                                     | Pobierz              | 2 podpis wniosku        |                     |   |                |
| Zaswiadczenia praktyk<br>lekarskich                 |                     |                                     | Powrót o             | do strony startowej     |                     |   |                |
|                                                     |                     |                                     |                      |                         |                     |   |                |

# Na koniec wszystkich wykonywanych operacji otrzymasz komunikat iż wniosek został wysłany i przekazany do : Okręgowej Izby Pielęgniarek i Położnych celem weryfikacji

| Kamunikaty (0)                                        | Wniosek został wysłany. Można go podejrzeć w zakładce 'Wnioski wysłane'.                                                                                                    |
|-------------------------------------------------------|----------------------------------------------------------------------------------------------------|
| Dokumenty (0)                                         |                                                                                                    |
| Poświadczenia (7)                                     | Urzędowe Poświadczenie Przedłożenia w niosku można pobrać z zakladki Poświadczenia                                                                                                    |
| 1000                                                  | Data wpływu:                                                                                                    |
| NDSKI                                                 | Przewidywany termin rozpatrzenia wniosku:                                                                                                    |
| Utualet undersele assistades                          | Dane kontaktowe organu przyjmującego wniosek:                                                                                                    |
| lekarska                                              | Okręgowa lzba Pielęgniarek i Położnych W Gdańsku                                                                                                    |
|                                                       | ul. Wyczółkowskiego 17a 0-147 Gdańsk                                                                                                    |
| utworz wniosek praktyka<br>oligiegoliacek i położovch | E-mail: biuro@oipip.gda.pl                                                                                                    |
| bradditorau i bouwrider                               | Treść pouczenia:                                                                                                    |
| Wniaski robacze                                       | 1. Działalność leczniczą można rozpocząć po uzyskaniu wpisu do rejestru podmiotów wykonujących działalność leczniczą.                                                                                                    |
| Wnicski gotowe do wysłania<br>(podpisane)             | <ol> <li>Organ prowadzący rejestr dokonuje wpisu do rejestru w terminie 30 dni od dnia wpływu wniosku o wpis do rejestru wraz<br/>oświadczeniem.</li> </ol>                                                                                                    |
| Wnicski w trakcie wysyłania                           | 3. Jeżeli organ prowadzący rejestr nie dokona wpisu w terminie 30 dni, a od dnia wpływu wniosku do tego organu upłynęło                                                                                                    |
| Wnicski wysłane                                       | 40 dni, wnioskodawca może rozpocząć działalność po uprzednim zawiadomieniu o tym na piśmie organu, który nie dokonał<br>wpisu. Nie dotyczy to przypadku, gdy organ wezwał tego wnioskodawcę do uzupełnienia wniosku o wpis nie później niż                                                                      |
| Wniaski zwrócone                                      | przed upływem 7 dni od dnia jego otrzymania. W takiej sytuacji termin, o którym mowa w zdaniu pierwszym, biegnie od                                                                                                    |
| lak uziskać uprawdioda do                             | dnia wpływu uzupelnienia wniosku o wpis.                                                                                                    |
| ksiag rejestrowych                                    | <ol><li>Organ prowadzący rejestr odmawia wnioskodawcy wpisu do rejestru, w przypadku gdy:</li></ol>                                                                                                    |
|                                                       | <ul> <li>wydano prawomocne orzeczenie zakazujące wnioskodawcy wykonywania działalności objętej wpisem;</li> </ul>                                                                                                    |
|                                                       | b. podmiot wykonujący działalność leczniczą wykraślono z rejestru na podstawie art. 109 ust. 2 pldt 1, 3 lub 4 ustawy z                                                                                                    |
| NE                                                    | dnia 15 kwietnia 2011 r. o działalności leczniczej, w okresie 3 lat poprzedzających złożenie wniosku:                                                                                                    |
| Kontakt -                                             | c. wnioskodawca nie spełnia warunków, o których mowa w art. 17 ust. 1. art. 18 albo art. 19 ustawy z dnia 15 kwietnia                                                                                                    |
|                                                       | 2011 r. o działalności leczniczej:                                                                                                    |
| Księga rejestrowa praktyk<br>Jokowskich               | d weieskindawca:                                                                                                    |
| Tenorshich                                            | <ul> <li>norwalzi budownie farmaceutyczza lub budownie farmaceutyczna produktów leczniczych wsterynaryjnych alto</li> </ul>                                                                                                    |
| Księga rejestrowa praktyk                             | wystanił z wnieckiem o wydanie zezwolenia na jej orowadzenie                                                                                                    |
| prelegniarek i położnych                              | <ul> <li>omwałzi artoke opriorzistegne alty wystanii z wojoskiem o wydanie zozwologia osiej omwadzenie.</li> </ul>                                                                                                    |
| Zaświadczenia praktyk                                 | <ul> <li>provodzi oprete ogorioodskepi g ordo występin z wniczkieli o wytonie zezwolanio to jej provodzane,</li> <li>provodzi oprete odorzoni alto występin z wniczkiem o wytonie zezwolanio to jej provodzane,</li> </ul>                                                                                      |
| lekarskich                                            | provaduji potkr aprecutiv and występin z wiedskieli o wydanie zezwolejia ta jego prowadzenie,<br>z zajmuja się ostandajstu ost w obrzeje provi ktaraj jestajsta mijujsta u ustani z wojstkiem o woje do vojesta. O                                                                                              |
| Zaświadczenia praktyk                                 | <ul> <li>zajmoje się posterinictweni w oblode protoktalni reczniczynii alco występa z wnioskieli o wpis to rejesiro, o<br/>latera a posta alt. 72 a. st. 2. st. b. st. dola 6. sterioti 2001 a. Prese formate doras.</li> </ul>                                                                                 |
| pielęgniarek i połcźnych                              | Kici yili iliowa w art. 756 cst. 5 cstawy z onia o wigestia zoonii Prawo latili debityczne.                                                                                                    |
| Mói amfil                                             | 5. w przypowo wydania decyzji o domowie wpisu od rejestru podmiotow wykonujących działalności reczniczą strone<br>oraz druguje od uchole do Miestru. Zdra ub za osłada drugu pod pod u od uchorana priestru utarająci zd dal od je<br>pod pod pod uchorana pod uchorana pod pod pod pod pod pod pod pod pod pod |
|                                                       | pzystogoje doworanie ob ministra zorowia za posteoritowem organo prowadzącego rejestr, w terminie 14 dni od jej                                                                                                    |
|                                                       | cr(zymania,                                                                                                    |

### ETAPEM KOŃCOWYM jest :

- 1. Organ rejestrowy dokonuje wpisu do rejestru <u>w terminie 30 dni od dnia wpływu</u> wniosku o wpis do rejestru wraz z oświadczeniem
- 2. Organ prowadzący rejestr wydaje z urzędu zaświadczenie o dokonaniu wpisu do rejestru .
- 3. Wygenerowanie zaświadczenia z systemu teleinformatycznego ( nie wymaga ani pieczęci ani podpisu ) wnioskodawca otrzyma na adres podanej przez siebie poczty elektronicznej wskazanej w wniosku .